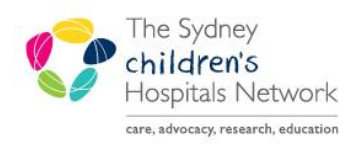

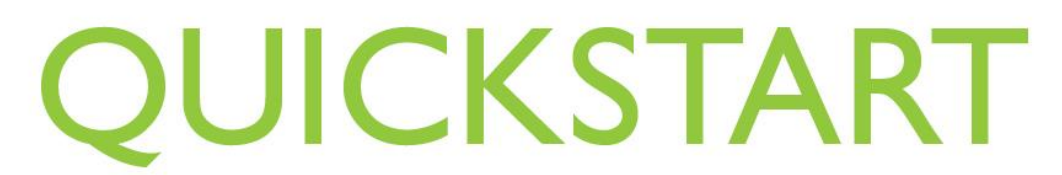

A series of helpful guides provided by the Information Technology Department

## Reminders

Reminders can be set to prompt completion of a particular task, for example, when a pre-existing medication is due.

## Adding a Reminder

1. Click on the reminders (alarm clock) icon in the lower-left corner of the Anaesthesia Record. The reminders panel opens.

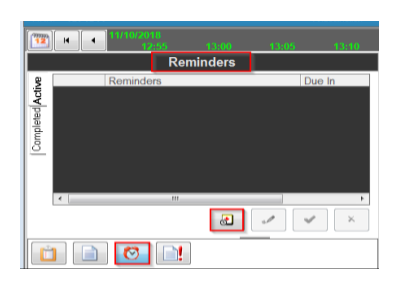

2. Click on the New Reminders icon (+ Alarm Clock). The Add Reminder window appears.

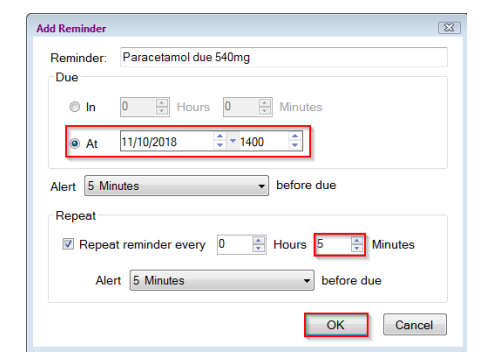

- 3. Enter a Reminder name, Due time/ time period, Alert time and Repeat Reminder frequency.
- 4. Click OK.
- 5. Active reminders show in the Active tab

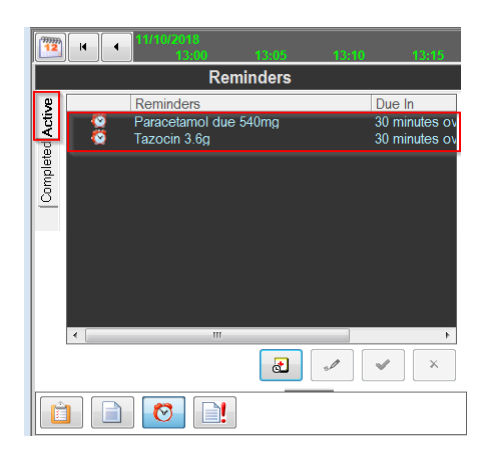

## **Reminder Alerts**

When a reminder alert is due, the Reminders Alert dialog box appears in the top left hand corner of the Anaesthesia Record.

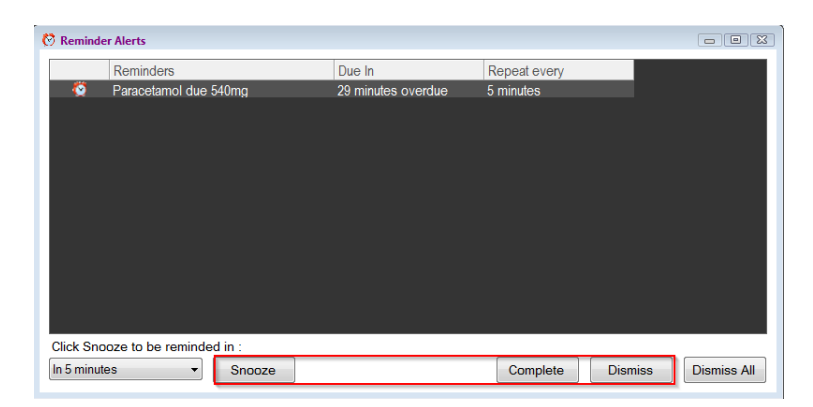

- Click the appropriate button Snooze/ Complete/ Dismiss.
- Reminders can also be completed or dismissed by clicking on the **tick** or **cross** icon.

| <sup>999999</sup> |   | 11/10/201<br>16:       | 8<br>15 16:20        | 16:25 | 16:30                          |
|-------------------|---|------------------------|----------------------|-------|--------------------------------|
|                   |   |                        | Reminders            |       |                                |
| 8                 |   | Reminders              |                      |       | Due In                         |
| Completed Activ   | Q | Paracetan<br>Tazocin 3 | nol due 540mg<br>.6g |       | 3 hours 44 mi<br>3 hours 44 mi |

Completed reminders are displayed on the Completed tab of the Reminders panel.

| Reminders |     |                   |      |               |  |  |  |  |
|-----------|-----|-------------------|------|---------------|--|--|--|--|
| 8         |     | Reminders         |      | Due In        |  |  |  |  |
| cti       | - Č | Paracetamol due 5 | 40mg | 3 hours 48 mi |  |  |  |  |
| P         |     | Tazocin 3.6g      |      | 3 hours 48 mi |  |  |  |  |
| Complete  | •   |                   |      | +             |  |  |  |  |
|           |     |                   |      | ✓ ×           |  |  |  |  |
|           | 1   |                   |      |               |  |  |  |  |

## **Editing a Reminder**

1. Click on the pencil icon in the Reminders panel.

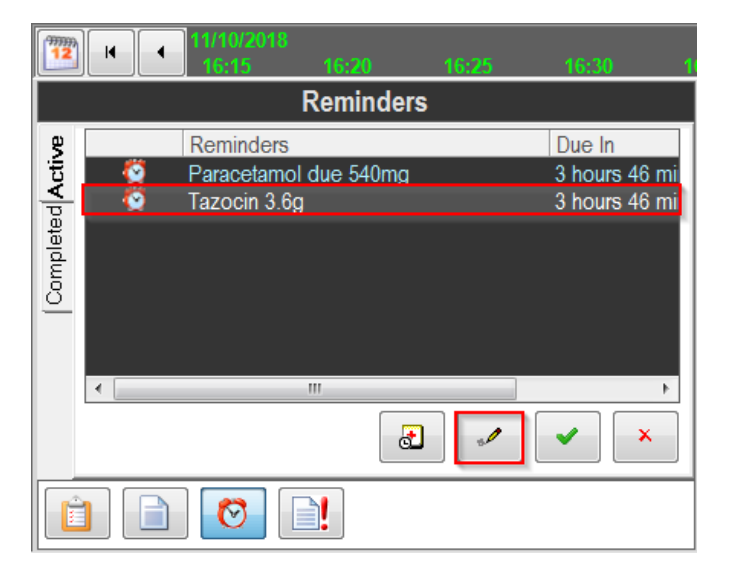

- 2. A Modify Reminder window appears, similar to the Add Reminder window.
- 3. Edit details; Reminder Name, Due time/ time period, Alert time and Repeat Reminder frequency.
- 4. Click OK.